# 特定建設作業実施届出の 電子申請を開始しました

松原市では、令和6年1月から特定建設作業実施届出 について、電子申請ができるようになりました。

## 電子申請のメリット

### ✓いつでも、どこでも申請可能!

✓パソコンやタブレット、スマートフォンから申請

可能!

✓印刷の必要なし!

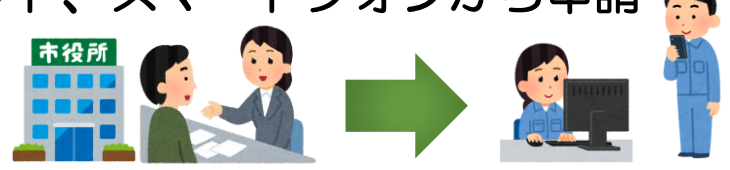

## 申請サイトへのアクセス方法

申請サイトへは、松原市のホームページ「特定建設 作業、アスベスト除去作業」から、または二次元コー ドからアクセスすることができます。

 方法1「特定建設作業、アスベスト除去作業」の ページからアクセス
松原市のトップページから、サイト内検索で「特定 建設作業」と入力して、表示されたページにアクセス する。
松原市ホームページ 特定建設作業 検索
方法2「二次元コード」からアクセス
松原市 特定建設作業実施届出→

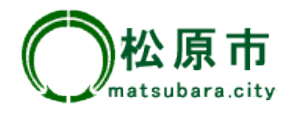

### 電子申請手順

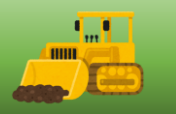

#### 手順1 申請サイトヘアクセス(表紙参照)

松原市ホームページ<u>「特定建設作業、アスベスト除去作業」</u>または、<u>二次元コード</u>から申請サイトにアクセスします。

※株式会社Grafferが運営するオンライン申請サイトを利用しています。

#### 手順2 ログインまたはメール認証の選択

【方法1】 ログイン

**初回利用時にGrafferアカウントを作成する必要があります。**ログインして申請する と、入力内容の一時保存や過去の申請内容等の確認をすることができます。

<u>※すでにGrafferアカウントをお持ちの方はそのまま利用できます。</u>

#### ※「GビズID」は松原市では対応していません。

【方法2】 メール認証(一時利用者向け)

メールアドレスを入力すると、申請用のURLが送付されますので、そのURLから申請します。

#### <u>※この方法では、申請履歴等を確認することができません。</u>

#### 手順3 内容入力

電子申請フォームの記載に従い、入力してください。届出の様式については、松原 市ホームページから入手できます。

#### 手順4 受付完了・申請完了メールが届く

電子申請後、登録されたメールアドレスあてに、受付時と申請完了時にそれぞれ メールが届きます。電子申請は、**届出書の写しの返却がありません**ので、申請完了 メールを保存するなどしてください。申請状況は、受付・申請完了メールに記載され ているURLから確認ができます。

#### 電子申請の注意事項

・閉庁日(土日祝日及び年末年始)に申請した場合、届出日は<u>直後の開庁日</u>となりま す。作業開始日が届出日から中7日以上空いているかご確認ください。なお、システ ムのメンテナンス等により、申請できない場合があります。

・届出内容の確認・修正のため、担当よりメールや電話にて連絡することがあります。

| 特定建設作果类加       | 他面出吉                  |
|----------------|-----------------------|
|                | 入力の状況                 |
| 松原市の「特定建設作業実施等 | 目出書」のオンライン申請ページです。    |
| 特定建設件業実施協士書とは  |                       |
| 松原市の「特定建設作業実施制 | 第出者」のオンライン年間ページです。    |
|                |                       |
| -0 <i>9</i> -  | インして申請に進む             |
| ログインしていただくと    | ・・中価の一時保存ができるようになります。 |
|                | a co                  |
| ×-14           | を認証して申請に進む            |

ログインページ画面

| 特定建設作果実施届出書等                                                                                                    |                                           |
|----------------------------------------------------------------------------------------------------|-------------------------------------------|
| 特定建設作業の開始日 🗯                                                                                                    |                                           |
| 8 29880 2 8300-8008071022558450861<br>128870 088250 2 8107. 88850780.1400<br>10                                                                                                    | CERL LE. MYDORS<br>VL                     |
| 特定建設作業の名称 📷                                                                                                    |                                           |
| SCHRIB COSAIS S                                                                                                    |                                           |
| 特定建設作業の場所 📷                                                                                                    |                                           |
| Ⅲ原用○○○3-1-1                                                                                                    |                                           |
|                                                                                                    |                                           |
| 特定建設作業実施協力的(高級及び開紙)<br>「特定定はやなど用板」の「新化社/PANE」」は以下さいたよくの<br>https://www.obj.matadaes.bg.phashiki/karkyou.yobou/                                                                                                    | 995G-FC##K.<br>2/1/1/2631.NH              |
| 特定建設合業実施協会者(表紙及び詳細) IMIETENELAS<br>THEIRENERASEN HEREDONNED 1 MIETENELAS<br>Trape There are the manadate by Johnson Kantypo, jednos?<br>クアイルを選択一                                                                                                    | 9550-FCR88.<br>2011/2631.80%              |
| 特定健設件業実施協会者(美紙及び開催) ■<br>「新芝売」の年期にあたり、活動についた」」はは下さいにより<br>になったいのでのためになったり、」には下さいにより<br>「「「「「「「「「」」」」」」<br>「「」」」」」<br>「」」」」<br>■<br>■<br>■<br>■<br>■<br>■<br>■<br>■<br>■<br>■<br>■<br>■<br>■                                                                                                    | 9910-FCR8X.<br>201/2631.MH                |
| 特定電力作業実施信志者 (美麗及び開催) ■<br>INTERNITE ARGINELING (美麗及び開催)   METOLIKLYO<br>INTERNITE ARGINELING   METOLIKLYO<br>ARGIN (METOLIKU ARGINELING)   METOLIKLYO<br>ARGIN (METOLIKU ARGINELING)   METOLIKLYO<br>ARGIN (METOLIKU ARGINELING)   METOLIKU<br>ARGIN (METOLIKU ARGINELING)   METOLIKU ARGINELING)   METOLIKU<br>ARGIN (METOLIKU ARGINELING)   METOLIKU ARGINELING<br>ARGIN (METOLIKU ARGINELING)   METOLIKU ARGINELING<br>ARGIN (METOLIKU ARGINELING)   METOLIKU ARGINELING<br>ARGIN (METOLIKU ARGINELING)   METOLIKU ARGINELING<br>ARGIN (METOLIKU ARGINELING)   METOLIKU ARGINELING   METOLIKU ARGINELING<br>ARGIN (METOLIKU ARGINELING)   METOLIKU ARGINELING<br>ARGIN (METOLIKU ARGINELING)   METOLIKU ARGINELING<br>ARGIN (METOLIKU ARGINELING)   METOLIKU ARGINELINGU ARGINELING<br>ARGIN (METOLIKU ARGINELING)   METOLIKU ARGINELINGU ARGINELINGU ARGINELINU ARGINU ARGINELINU ARGINU ARGINU ARGIN | 9936-FCR8X.<br>JUU/2631.New               |
| 特定世界が東京新築に着く体験なり発展し、1937年10日の10<br>1923年から東京新会社であり、1937年10日の2010<br>1923年から東京市会社会社会社会社会社会社会社会社会社会社会社会社会社会社会社会社会社会社会社                                                                                                    | 973G-978888.<br>2017/2631.868             |
| #2226742英語(4382/0788) ●#2216748-2016<br>#2284742584645 (#823/056) 1 #121 FOLLO<br>Typ://www.instances.jp://www.instances.jp://wwwwwwwwwwwwwwwwwwwwwwwwwwwwwwwwwww                                                                                                    | 9950-FC###.<br>DUL/2631.NH#<br>#REFLICESA |

<section-header>

入力フォーム(一部)画面

申請完了画面